## Planifier une réunion d'équipe (visio)

1. Aller dans l'onglet Publication de votre Teams. Et cliquer sur l'icône 🤦 qui est maintenant en haut à droite de la page.

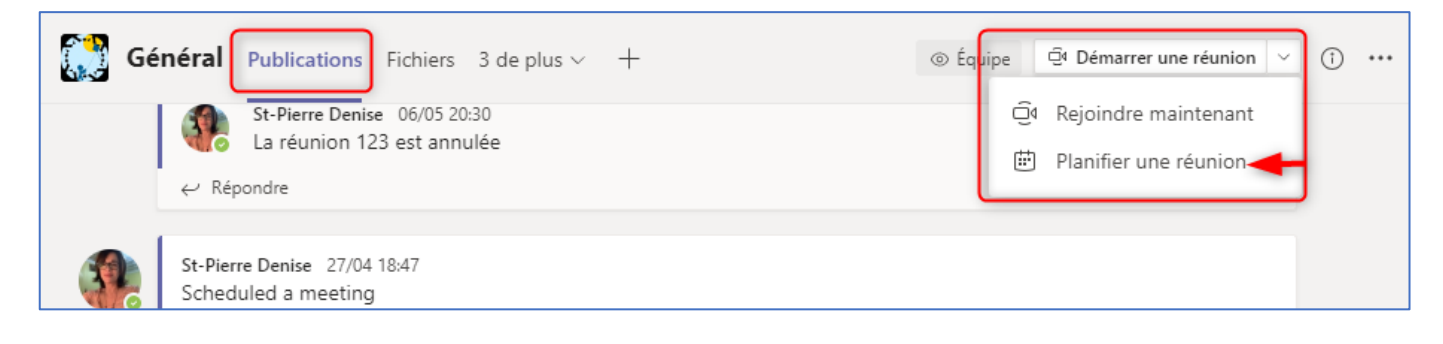

2. Nommer la réunion au besoin. Déterminer la date et l'heure de la réunion.

|       | Nouvelle réunion Détails Assistant de planification                                                              |                                                                   | Envoyer Fermer |
|-------|----------------------------------------------------------------------------------------------------|-------------------------------------------------------------------|----------------|
| Fusea | u horaire: (UTC-05:00) Est (États-Unis et Canada) ∨                                                              |                                                                   | •              |
| Ø     | Rencontre hebdomadaire 1                                                                                         |                                                                   |                |
| Qo,   | Ajoutez des participants dont la présence est obligatoire                                                        | + Présence facultative                                            |                |
| Ē     | 20 août 2020 11:30 ∨ → 20 août 2020                                                                              | 12:00 v 30m 🌒 Journée entière                                     |                |
| Q     | Ne se répète pas $\sim$                                                                                          |                                                                   |                |
|       | 🕃 École fictive 🔸 Général                                                                                        | Page où sera affiché le lien de la<br>réunion - visible pour tous |                |
| 0     | Ajoutez une position                                                                                             |                                                                   |                |
| Έ     | B $I$ $\bigcup$ S   ∀ A A Paragraphe ∨ $I_x$   $\leftarrow$<br>Saisir les informations de cette nouvelle réunion | >≞ ⊨   " @ ≛ …                                                    |                |

3. La réunion est immédiatement visible sur la page Publication du canal Général de votre Teams. Les gens pourront y accéder en cliquant sur le bandeau violet. Ils pourront réagir avec un émoticône; ils pourront, si besoin, commenter la publication, poser une question sur le sujet, etc.

| <br>Aujourd'hui                                      |                        |
|------------------------------------------------------|------------------------|
| <br>Dernière lecture                                 | <b>→ ♥ ⊖ ⊕ ⊜ □</b> ··· |
| St-Pierre Denise 10:43<br>A planifié une réunion     |                        |
| Rencontre hebdomadaire<br>jeudi 20 août 2020 @ 11:00 |                        |
| ← Répondre                                           | Autres options         |
|                                                      |                        |

4. Une fois que la réunion est publiée, vous pouvez retourner dans les détails de la réunion et restreindre les droits des participants, en cliquant sur « Options de la réunion ».

| E I     | ncontre hebdomadaire Conversation Détails Assistant de planification                                                                                                    |
|---------|----------------------------------------------------------------------------------------------------|
| × Ar    | uler la réunion Fuseau horaire: (UTC-05:00) Est (États-Unis et Canada) Options de la réunion                                                                                                    |
| Ø       | Rencontre hebdomadaire                                                                                                    |
| -<br>10 | Ajoutez des participants dont la présence est obligatoire + Présence facultative                                                                                                    |
| Ē       | 20 août 2020 11:00 $\checkmark$ $\rightarrow$ 20 août 2020 11:30 $\checkmark$ 30m $igodoldsymbol{	imes}$ Journée entière                                                                                                    |
| g       | Ve se répète pas 🛛 🗸                                                                                                    |
| Ē       | 🕄 École fictive > Général                                                                                                    |
|         | <ul> <li>Encontre hebdomadaire</li> <li>E 20 août 2020 à 11:00 - 11:30</li> <li>⇒ St-Pierre Denise</li> </ul> Permet aux membres d'entrer dans la salle virtuelle même si lorganisateur n'y est pas encore. Options de la réunion Oui peut éviter la salle d'attente ? Membres de mon organisation Toujours laisser les appelants ignorer la salle d'attente Non Octoor quand les appelants ignorer la salle d'attente Non Octoor quand les appelants arrivent ou s'en vont Oui peut présenter ? Limité à l'animateur seulement le partage d'écran (pourra quand même étre donné en cours de rencontre) et surtout la possibilité d'enregistrer la animateur seulement le partage d'écran (pourra quand même étre donné en cours de rencontre) et surtout la possibilité d'enregistrer la animateur seulement le partage d'écran (pourra quand même étre donné en cours de rencontre) et surtout la possibilité d'enregistrer la animateur seulement le partage d'écran (pourra quand même étre donné en cours de rencontre) et surtout la possibilité d'enregistrer la animateur seulement le partage d'écran (pourra quand même étre donné en cours de rencontre) et surtout la possibilité d'enregistrer la animateur seulement le partage d'écran (pourra quand même étre donné en cours de rencontre) et surtout la possibilité d'enregistrer la animateur seulement le partage d'écran (pourra quand même étre donné en cours de rencontre) et surtout la possibilité d'enregistrer la animateur seulement le partage d'écran (pourra quand même étre donné en cours de rencontre) et surtout la possibilité d'enregistrer la animateur seulement le partage d'écran (pourra quand même étre donné en cours de rencontre) et surtout la possibilité d'enregistrer la animateur seulement le partage d'écran (pourra quand même étre donné en cours de rencontre) et surtour la possibilité d'enregistrer la animateur seulement le partage d'écran (pourra quand même étre donné en cours de rencontre) et surtour la possibilité d'enregistrer la animateur |

 Toujours dans la fenêtre « Options de la réunion », vous pouvez annuler la réunion. La publication tournera au noir sur le canal Général du Teams et le lien sera inactif. Les gens pourront aussi réagir <sup>(2)</sup>.

| × A | nnuler la réunion Fuseau horaire: (UTC-05:00) Est (États-Unis et Canada)                                                                                                 | Options de la réunion       |
|-----|----------------------------------------------------------------------------------------------------|-----------------------------|
| Ø   | Rencontre hebdomadaire                                                                                                    |                             |
| o+  | Ajoutez des participants dont la présence est obligatoire                                                                                                    | + Présence facultative      |
| Ē   | 20 août 2020 11:00 ∨ → 20 août 2020                                                                                                    | 11:30 V 30m Journée entière |
| G   | Ne se répète pas 🛛 🗸                                                                                                    |                             |
| =   | 🕄 École fictive 🚿 Général                                                                                                    |                             |
|     |                                                                                                    |                             |
| -   | Der                                                                                                    | ⊿ ♥ ☺ ☺ ⊗                   |
|     | St-Pierre Denise 10:43<br>A planifié une réunion                                                                                                    |                             |
|     |                                                                                                    |                             |
|     | (Annulation) Rencontre hebdomadaire<br>jeudi 20 août 2020 @ 11:00                                                                                                    |                             |
|     | <ul> <li>(Annulation) Rencontre hebdomadaire<br/>jeudi 20 août 2020 @ 11:00</li> <li>St-Pierre Denise 11:39<br/>La réunion Rencontre hebdomadaire est annulée</li> </ul> |                             |